## NÁVOD K POUŽITÍ

## popis

Bezdrátový detektor hořlavých plynů ZigBee E9Z pro domácnost využívá vysoce kvalitní plynový senzor. Je vyroben z vysoce výkonného mikrokontroléru (MCU) a pokročilých elektronických prvků a sofistikovaných technologií. Jeho softwarová a hardwarová technologie umožňuje současně monitorovat selhání senzoru a detekovat koncentraci úniku plynu s vysokou bezpečností a spolehlivostí. Tento detektor je vhodný pro instalaci v obytných domech s potenciálním únikem plynu. Dokáže průběžně monitorovat koncentraci hořlavých plynů v interiéru. Když koncentrace plynu dosáhne alarmující hodnoty, detektor vydá zvukový a světelný alarm. Pomůže vám okamžitě zasáhnout a předejít požáru, výbuchu a otravě.

- Detekce z jednoho zdroje, chráněná před falešnými poplachy způsobenými prachem, hmyzem nebo vlhkostí.
- Profesionální labyrintový design, rychlá detekce požáru.
- Funkce upozornění prostřednictvím aplikace, kdykoli kontrola stavu baterie a provozního stavu.
- Pouzdro z nehořlavého plastu s lesklým povrchem.

# POZNÁMKA: Pro připojení budete

#### potřebovat Nous E1, Nous E7 nebo jinou ZigBee bránu/hub kompatibilní s Tuya.

Připojení zařízení k internetu nelze zaručit ve všech případech, protože závisí na mnoha podmínkách: kvalitě komunikačního kanálu a síťového zařízení, značce a modelu mobilního zařízení, verzi operačního systému atd.

## PREVENTIVNÍ OPATŘENÍ

- Pečlivě si přečtěte tyto pokyny.
- Používejte výrobek v mezích teploty a vlhkosti uvedených v technickém listu.
- Neinstalujte výrobek v blízkosti zdrojů tepla, jako jsou radiátory atd.
- Nedovolte, aby zařízení spadlo nebo bylo vystaveno mechanickému namáhání.
- K čištění výrobku nepoužívejte chemicky aktivní ani abrazivní čisticí prostředky.
   Používejte vlhký flanelový hadřík.
- Nepřetěžujte specifikovanou kapacitu. Mohlo by dojít ke zkratu a úrazu elektrickým proudem.
- Nerozebírejte výrobek sami diagnostiku a opravy zařízení by měly provádět pouze v certifikovaném servisním středisku.

### Design a ovládání

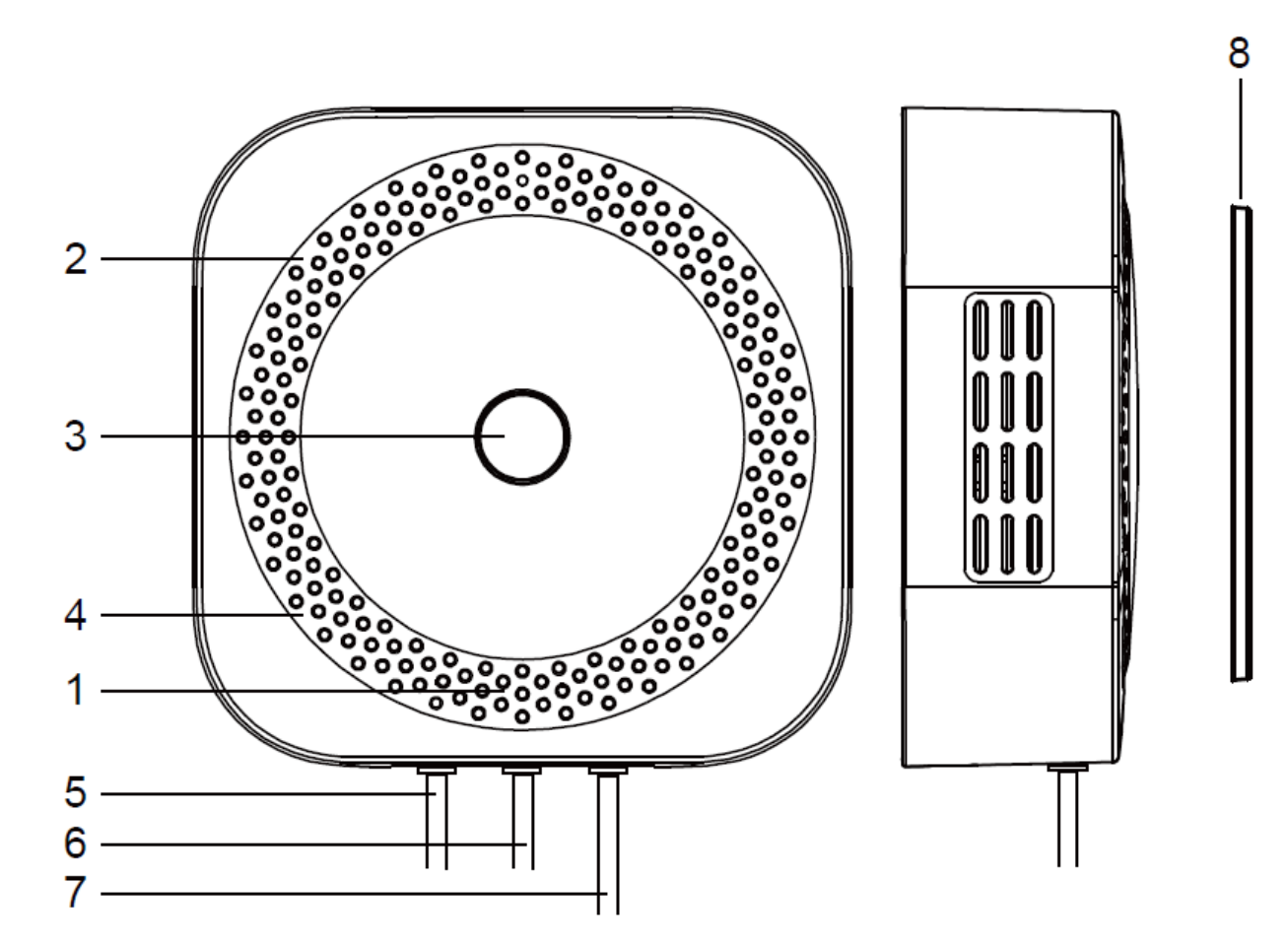

#### Indikace struktury a funkce

- 1 Indikátor stavu a indikátor životnosti
- 2 Otvory pro detekci plynu
- **3** Tlačítko
- 4 Otvory pro zvukový alarm
- 5 Kabel solenoidového ventilu
- 6 Reléový kabel
- 7 Napájecí kabel
- 8 Montážní základní deska

## Spojení

Pro připojení zařízení Nous E8 potřebujete chytrý telefon s operačním systémem Android nebo iOS s nainstalovanou aplikací Nous Smart Home. Tato mobilní aplikace je zdarma a je k dispozici ke stažení z Play Marketu a App Storu. QR kód aplikace je uveden

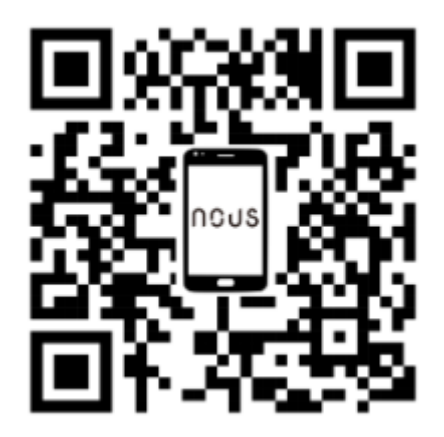

Po instalaci aplikace je pro její správné fungování nutné udělit jí veškerá oprávnění v příslušné sekci nastavení smartphonu. Poté je nutné zaregistrovat nového uživatele této aplikace.

## Jak připojit chytrou zásuvku k síti Zigbee:

| 1                                                                                                    | Připojte svůj chytrý telefon k přístupovému bodu, který bude použit k připojení vašeho chytrého zařízení.<br>Ujistěte se, že frekvenční rozsah sítě je 2,4 GHz, jinak se zařízení nepřipojí, protože ZigBee Huby nejsou<br>navrženy pro práci s Wi-Fi sítěmi o frekvenci 5 GHz; <mark>(váš ZigBee Hub musí být již připojen k aplikaci)</mark> . |  |
|----------------------------------------------------------------------------------------------------|----------------------------------------------------------------------------------------------------|--|
| 2                                                                                                    | Zapněte zařízení. Pokud kontrolka nebliká rychle, stiskněte tlačítko po dobu 5-7 sekund, abyste resetovali nastavení zařízení na tovární nastavení.                                                                                                    |  |
| 3                                                                                                    | Otevřete aplikaci Nous Smart Home a klikněte na tlačítko Přidat nové zařízení                                                                                                    |  |
| 4                                                                                                    | Zobrazí se automatické vyhledávání s výzvou k přidání nového zařízení. Potvrďte připojení a spusťte<br>párování.                                                                                                    |  |
| 5                                                                                                    | Pokud automatické prohledávání vaše zařízení nevidí, můžete ho vybrat ručně ze seznamu zařízení.                                                                                                    |  |
| 5 Pokud automatické prohledávání vaše zařízení nevidí, můžete ho vybrat ručně ze seznamu za                                                                                                    |                                                                                                    |  |
| Image: Contraction         Image: Contraction         Image: |                                                                                                    |  |
| 6                                                                                                    | Na kartě "Přidat ručně" vyberte kategorii "Inteligentní senzory" a v ní model "Detektor plynu E9", jak je<br>znázorněno na obrázku výše;                                                                                                    |  |
| 7                                                                                                    | V otevřeném okně vyberte "další krok" a klikněte na tlačítko "Vpřed";                                                                                                    |  |

| 8                                                                                                    | připojení k hubu Zigbee                                                                                                    |  |
|----------------------------------------------------------------------------------------------------|----------------------------------------------------------------------------------------------------|--|
| Condoor Temperature Condoor Temperature Condoor Temperature Condoor Temperature Condoor Temperature Condoor Temperature Cigibee Smart Gateway                                                                                                    | Zigbee Smart Gateway<br>Orline devices: 0<br>Added devices<br>You haven' create any device yet<br>Tap 'Add' to start                                                                   |  |
| 8                                                                                                    | Zobrazí se okno s uvedením stupně síťového připojení a přidáním aktuálního uživatele aplikace do<br>seznamu zařízení:                                                                  |  |
| 9                                                                                                    | Po dokončení postupu se zobrazí okno, kde můžete zařízení pojmenovat a vybrat místnost, ve které se<br>nachází. Název zařízení bude také používán službami Amazon Alexa a Google Home. |  |
| Po odebrání zařízení ze seznamu zařízení uživatele v aplikaci se nastavení chytré zásuvky resetuje na tovární nastavení a budete muset znovu projít postupem připojení k Wi-Fi. Poku<br>bylo heslo pro přístupový bod Wi-Fi zadáno nesprávně, aplikace po uplynutí časovače zobrazí okno "Připojení k Wi-Fi se nepodařilo" s podrobnými pokyny k vyřešení problému. |                                                                                                    |  |

## Schéma zapojení

| 1 | Napájecí kabel je se zástrčkou, zapojte jej prosím<br>přímo do<br>správné zásuvky.                                                |                                                            |
|---|----------------------------------------------------------------------------------------------------|------------------------------------------------------------|
| 2 | Solenoidový ventil má polaritu<br>a červený kladný a černý<br>záporný vodič musí být<br>při připojování zapojeny jeden po druhém. | Connect to solenoid valve                                  |
| 3 | Relé nemá polaritu a při připojení<br>nemusí rozlišovat mezi kladným a záporným<br>pólem, lze jej připojit přímo.                 | Power Supply<br>power Relay solenoid<br>source cable valve |
| 4 | Pokud výrobek obsahuje funkci solenoidového<br>ventilu a relé,<br>doplňte. Pokud ne, vynechte.                                    |                                                            |

## Způsob instalace

Postup instalace s použitím montážní desky:

| 1 | Tento detektor je vhodný pouze pro vnitřní<br>prostředí.<br>Nainstalujte jej tam, kde hrozí únik nebo<br>hromadění plynu. Měl by být instalován vodorovně<br>1 m až 4 m od plynového spotřebiče<br>a svisle 0,3 m až 1 m od stropu. Uživatelé si<br>mohou zvolit<br>instalaci detektoru podle níže uvedeného diagramu<br>na základě aktuální<br>situace. | Ceiling<br>0.3m-1m<br>Inlet<br>Ball Valve                                                                                                    |
|---|----------------------------------------------------------------------------------------------------|----------------------------------------------------------------------------------------------------|
| 2 | Vyberte místo na zdi vhodné pro instalaci<br>detektoru;                                                                                                    | Gas Meter - Kitchen Ventilator<br>Gas Meter - Market Market |
| 3 | K upevnění instalační základní desky použijte<br>rozpínací šrouby;                                                                                                    |                                                                                                    |
| 4 | Zapněte detektor a zkontrolujte, zda funguje<br>normálně;                                                                                                    | Ground                                                                                                    |
| 5 | Detektor nainstalujte zavěšením na základní<br>desku.                                                                                                    |                                                                                                    |
|   | Důležité:                                                                                                    | Ujistěte se, že síť Zigbee ve vybraném místě instalace je stabilní a<br>má dostatečnou úroveň.                                                                                                    |

## Jak připojit zařízení k Alexě

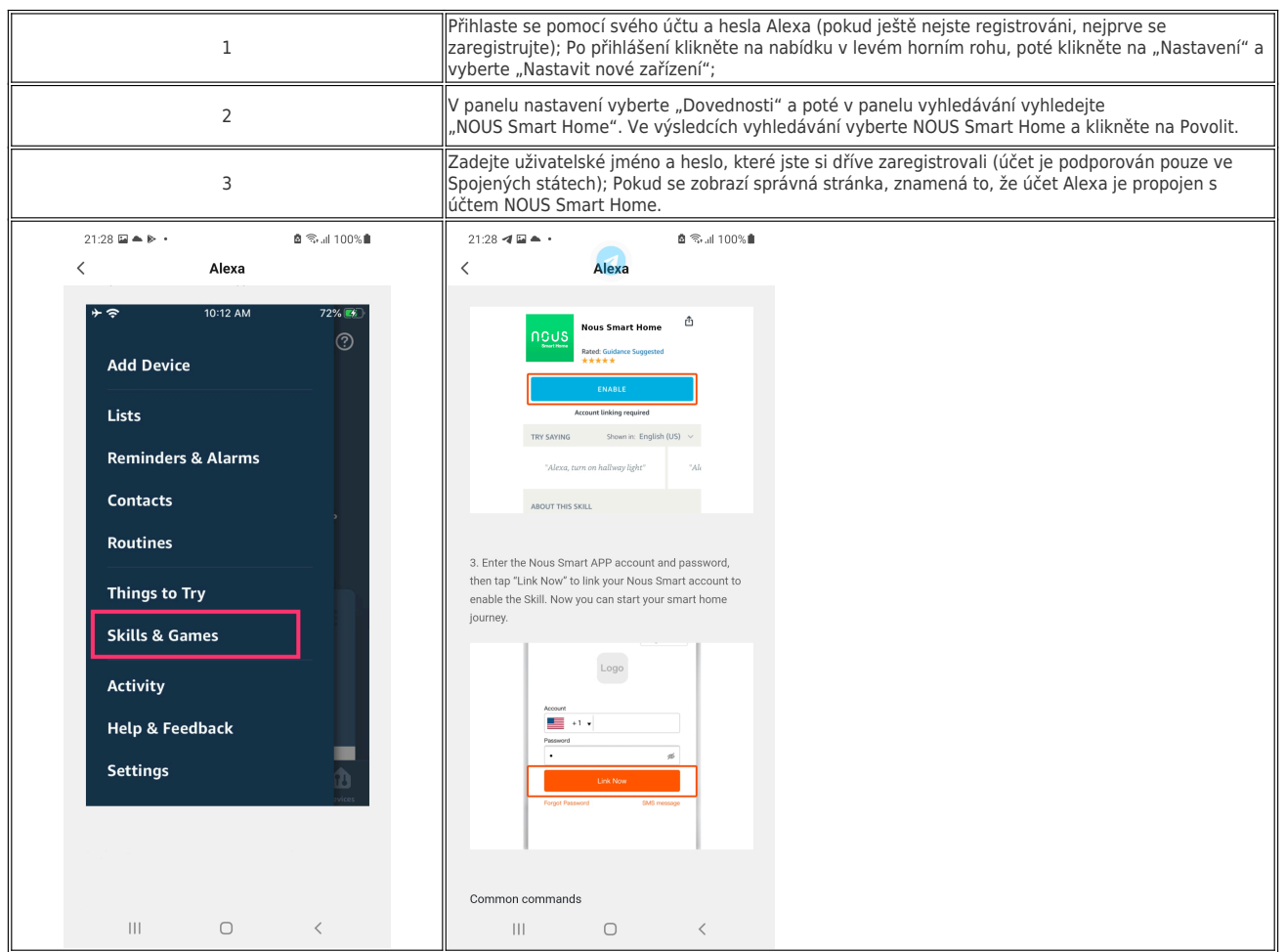

| 4                                                                         | Vyhledávání zařízení: Uživatelé musí říct aplikaci Echo:<br>"Echo (nebo Alexa), open my devices" (Echo (nebo Alexa), open my devices)".<br>Aplikace Echo začne vyhledávat zařízení přidaná do aplikace NOUS Smart Home. Zobrazení výsledku<br>bude trvat přibližně 20 sekund. Nebo můžete kliknout na "Open Devices" (Otevřít zařízení) v aplikaci<br>Alexa. Zobrazí se úspěšně nalezená zařízení.<br>Poznámka: "Echo" je jeden z názvů probuzení, kterým může být<br>kterýkoli z těchto tří názvů (Nastavení): Alexa/Echo/Amazon. |  |
|---------------------------------------------------------------------------|----------------------------------------------------------------------------------------------------|--|
| 5                                                                         | Seznam podpůrných dovedností<br>Uživatel může ovládat zařízení pomocí následujících pokynů:<br>Alexa, zapnout [zařízení]<br>Alexa, vypnout [zařízení]                                                                                                    |  |
| Pozor: název zařízení se musí shodovat s názvem aplikace NOUS Smart Home. |                                                                                                    |  |